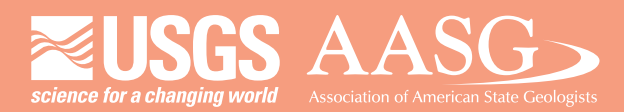

#### **DMT 2022**

# **DIGITAL MAPPING TECHNIQUES 2022**

#### The following was presented at DMT'22 May 22 - 25, 2022

The contents of this document are provisional

See Presentations and Proceedings from the DMT Meetings (1997-2022)

http://ngmdb.usgs.gov/info/dmt/

# Using ModelBuilder in ArcGIS to auto-generate sinkholes from digital elevation models

Patrick C. Finnerty and Anne C. Witt Virginia Energy – Geology and Mineral Resources

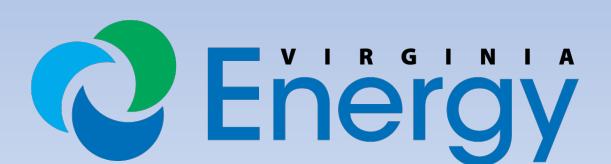

energy.virginia.gov

# Why the model?

- To bring efficiency and consistency to the painstaking process of digitizing karst features over a large area
- We wanted to apply a Hydrocutter tool (Wall and others, 2015) to our LIDAR-derived DEMs
- We wanted to then apply the methods of Doctor and Young (2013) to automate the process of generating sinkholes in ArcGIS

 $\rightarrow$  Multiple steps involved in this process

 $\rightarrow$ Some steps have a long runtime

# The Model in ModelBuilder

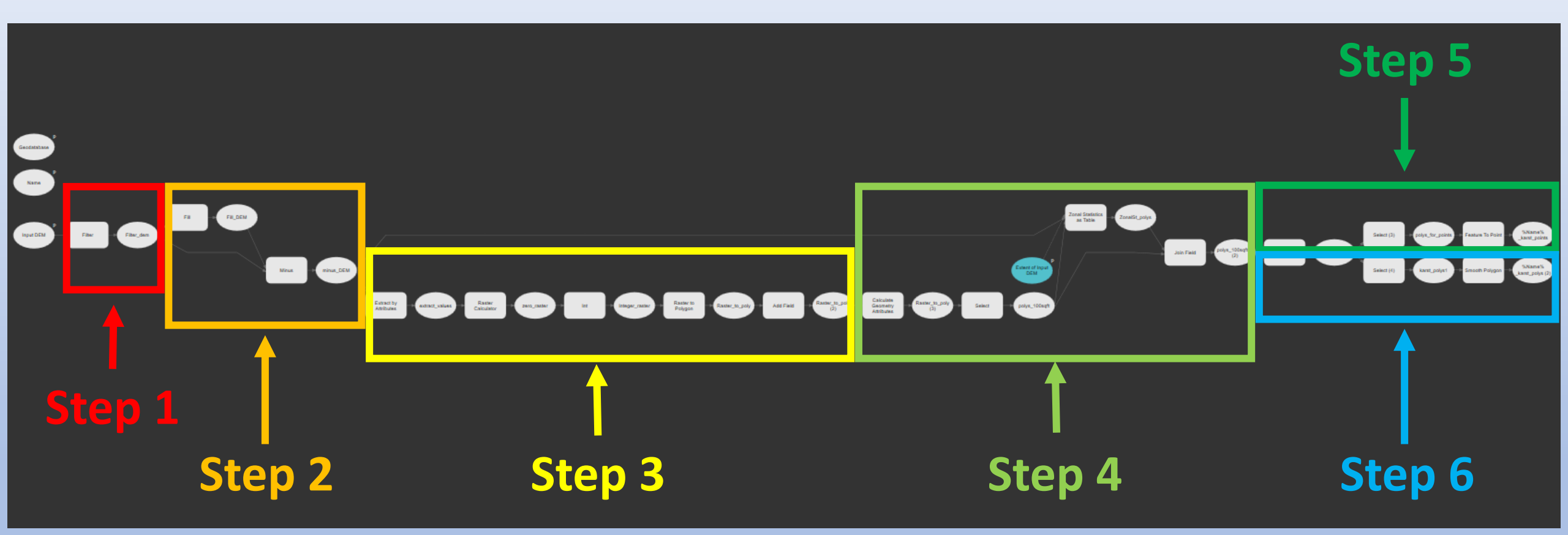

### The Process (modified from Doctor and Young, 2013)

• Step 1: Clean up the DEM - apply a low-pass filter (or averaging) smooths the DEM by removing noise and local variation

→ This helps to remove many "false" sinkholes within alluvium/streams

- Step 2: Find the depressions Run the Fill tool and subtract from original DEM
- Step 3: Convert the subtracted raster to polygons run the Extract, Times, Int, and Raster to Polygon tools
- Step 4: Filter by depth and area run Calculate geometry and Zonal Statistics
- Step 5: Convert to points for features that fit a specified criteria
- Step 6: Smooth remaining polygons

# The Model in Geoprocessing View

DEM units and spatial reference should match units in the model

Create a GDB to set as the output storage

Set characters for the name (no more than five because the raster — name will be too long otherwise)

Click the "As Specified Below" dropdown menu and select your input raster to define the extent

| Geoprocessing           |                               |                   | ≁ Ū ×    |
|-------------------------|-------------------------------|-------------------|----------|
| ©                       | Automated Sinkhole Model Feet |                   | $\oplus$ |
| Parameters Environments |                               |                   | ?        |
|                         |                               |                   | • 🚘      |
| * Geodatabase           |                               |                   | ~        |
| * Name                  |                               |                   |          |
| Extent of Input DEM     | A                             | s Specified Below | •        |
| ← 10678641.4572348      | -                             | 10716459.6230682  |          |
| 4 3488716.63340474      | 1                             | 3535255.25423807  |          |

Crockett 1:24K quadrangle, VA

#### Input DEM

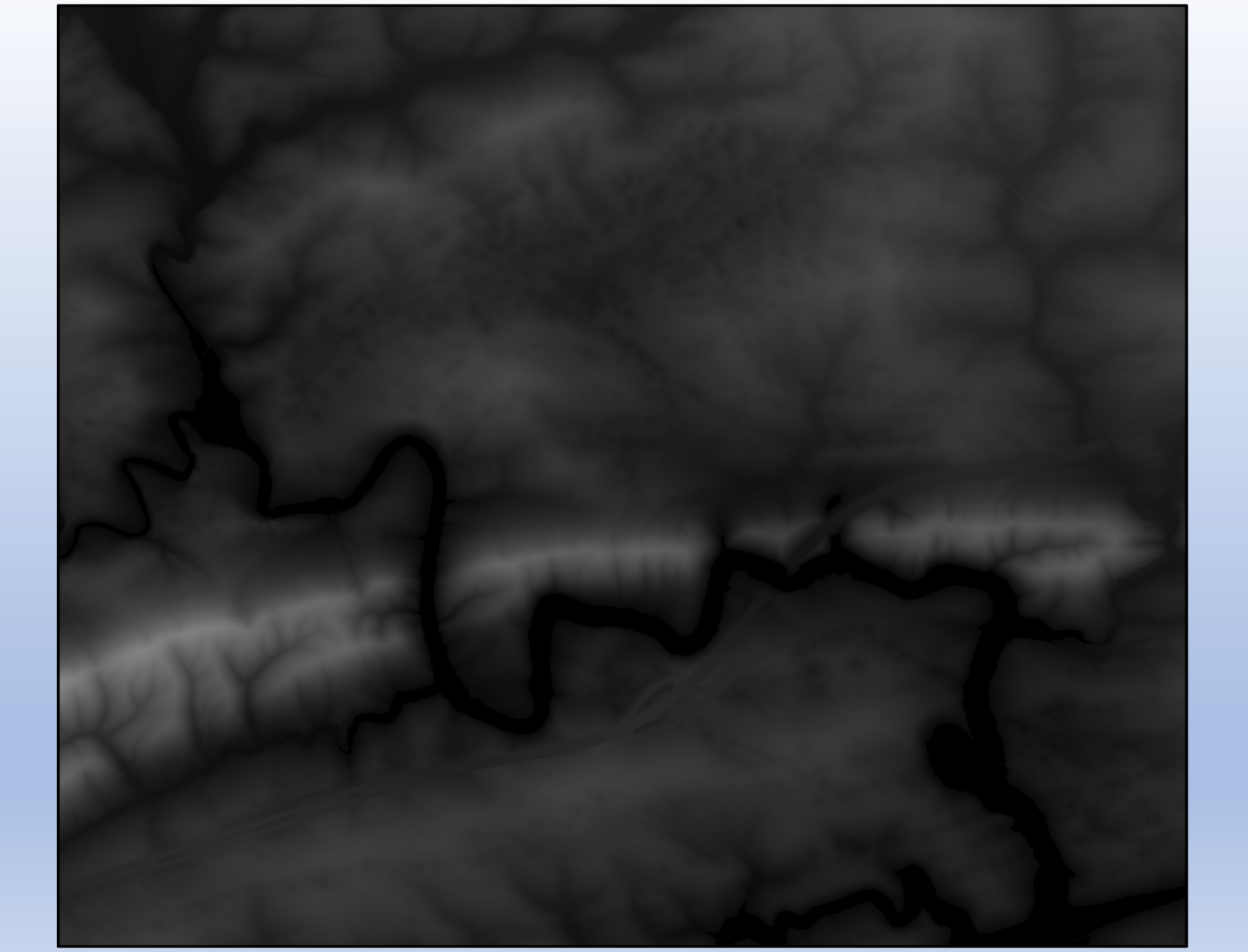

Crockett 1:24K quadrangle, VA

#### Filtered DEM

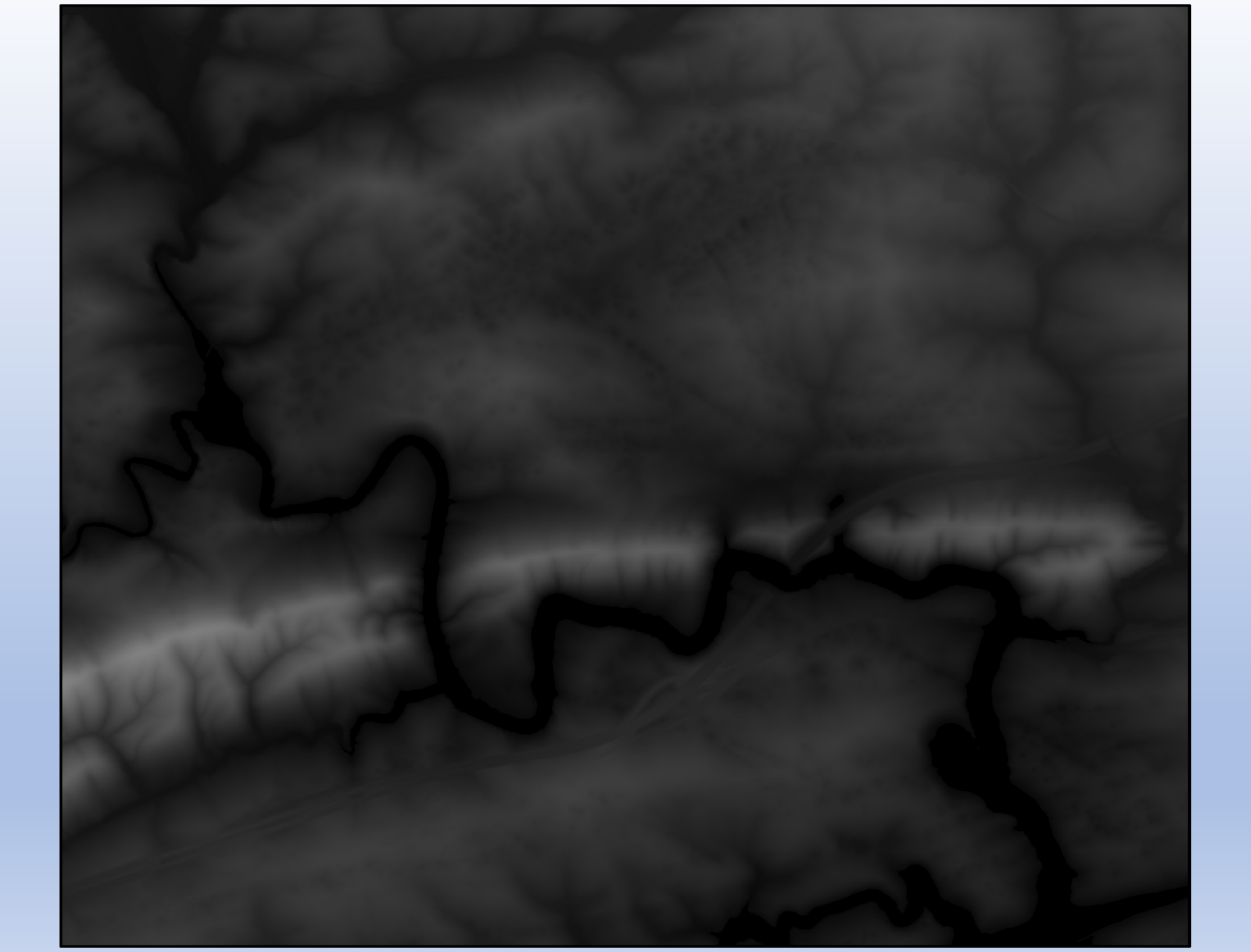

Crockett 1:24K quadrangle, VA

#### Filled DEM

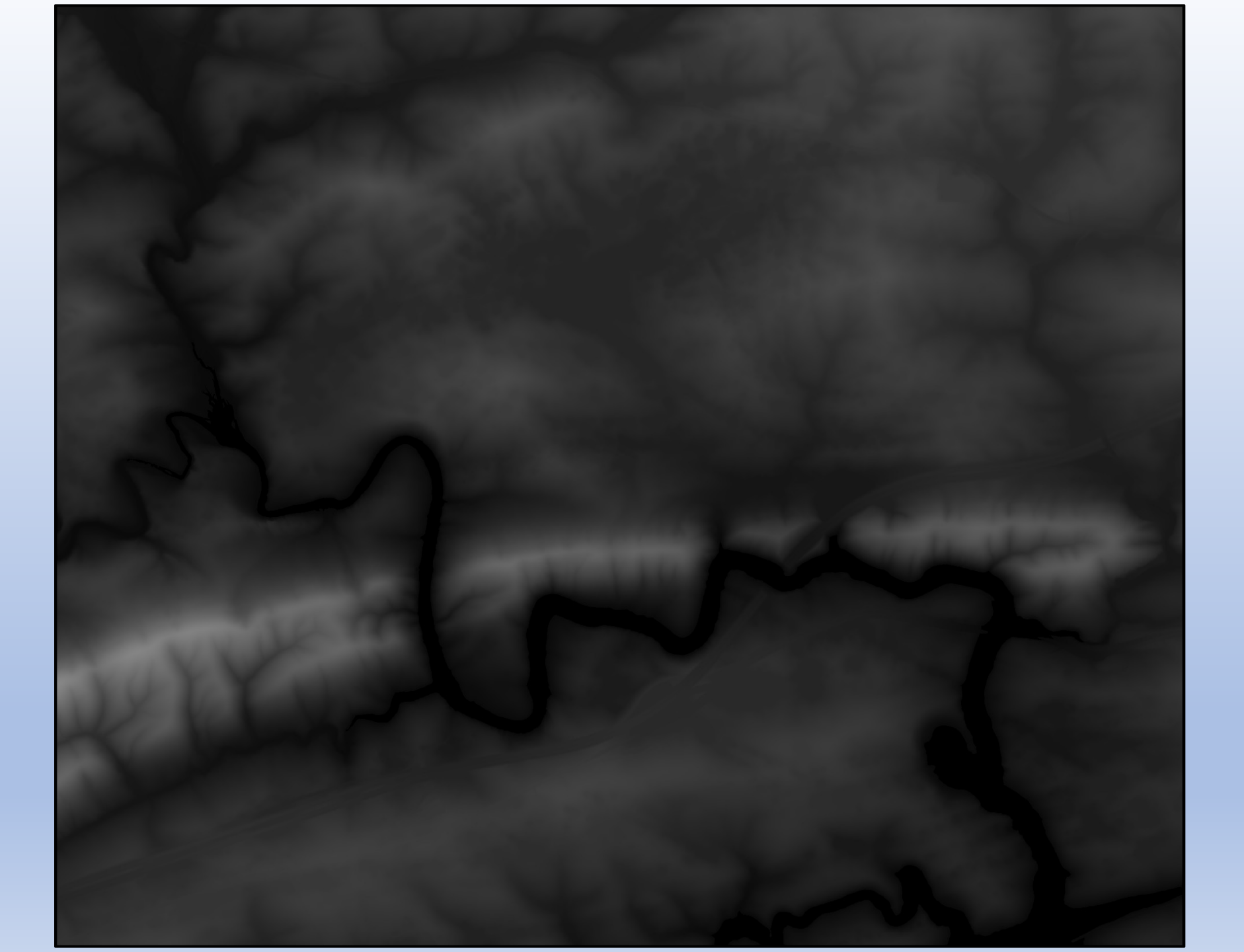

Crockett 1:24K quadrangle, VA

#### Minus DEM

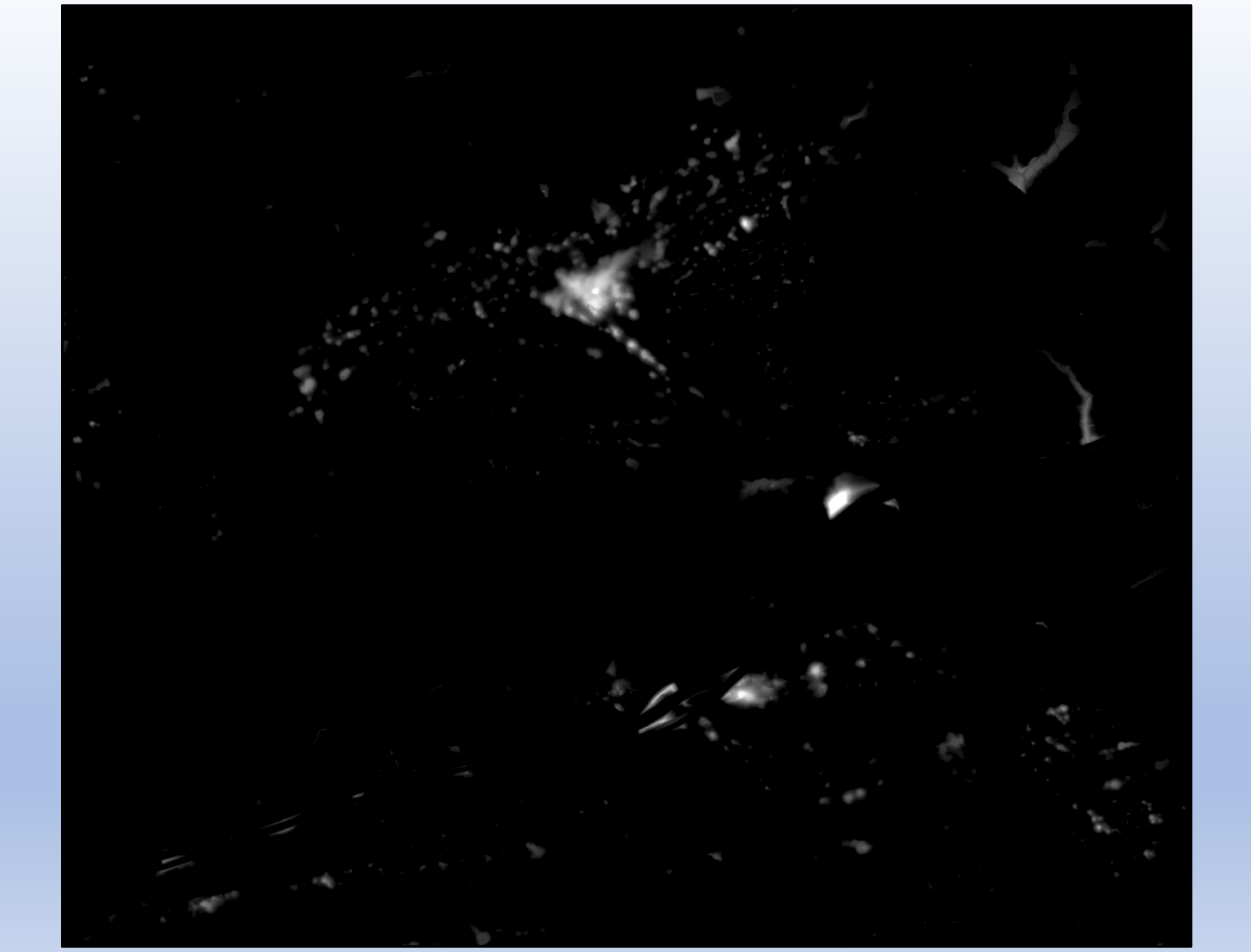

Crockett 1:24K quadrangle, VA

#### Extracted DEM Values > 10cm

Scale: 1:24,000

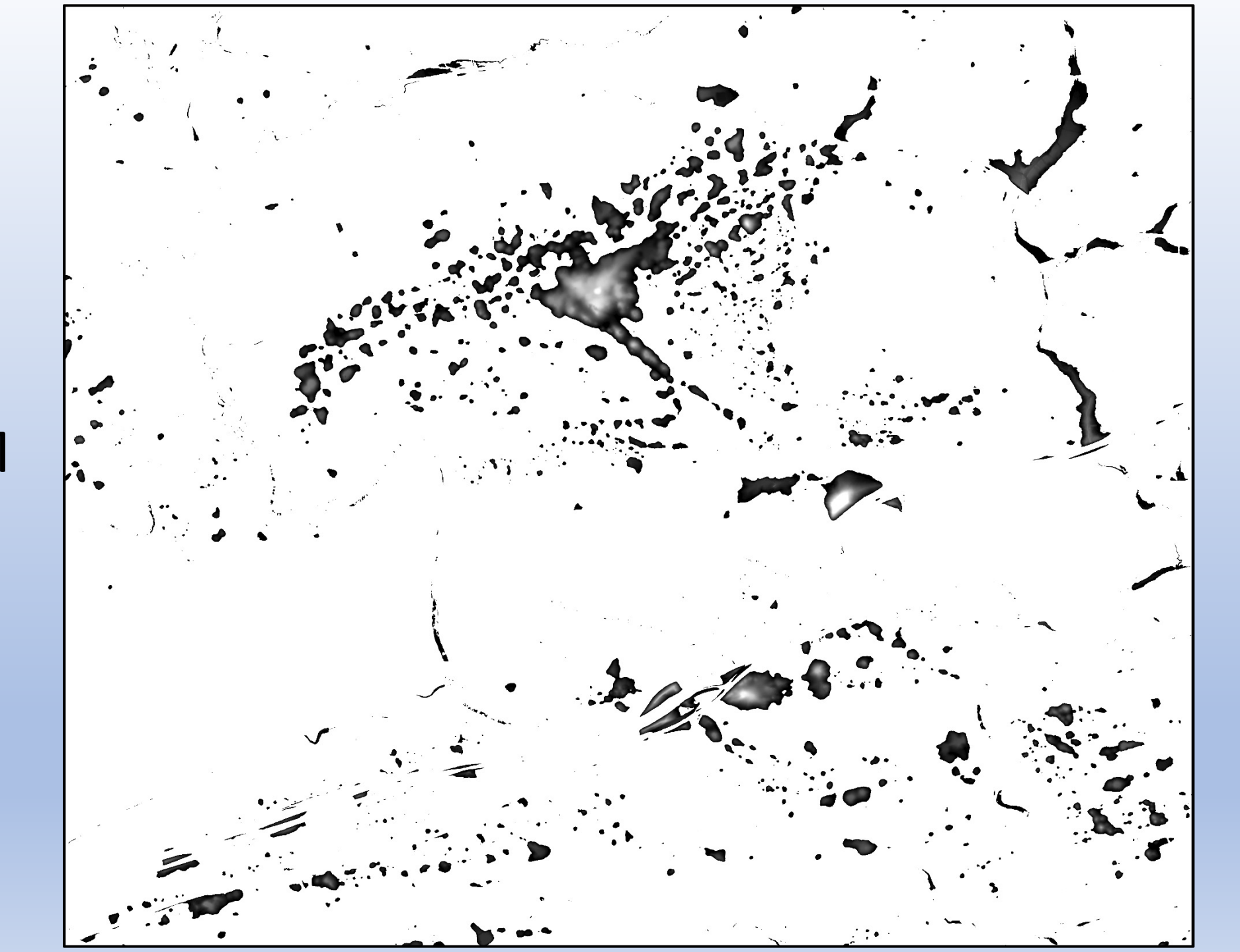

Crockett 1:24K quadrangle, VA

#### Zeroed DEM

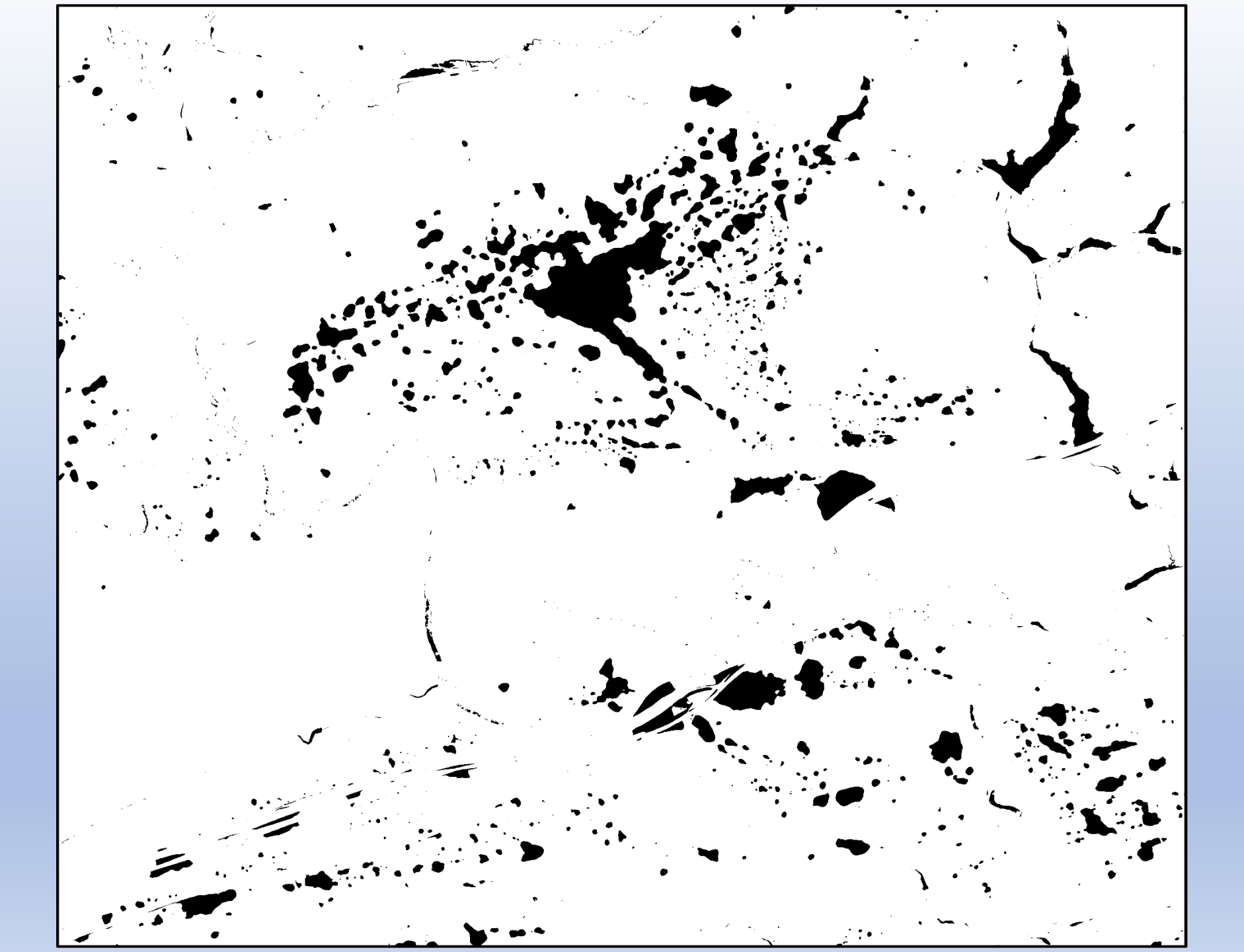

Crockett 1:24K quadrangle, VA

#### Integer DEM

Scale: 1:24,000

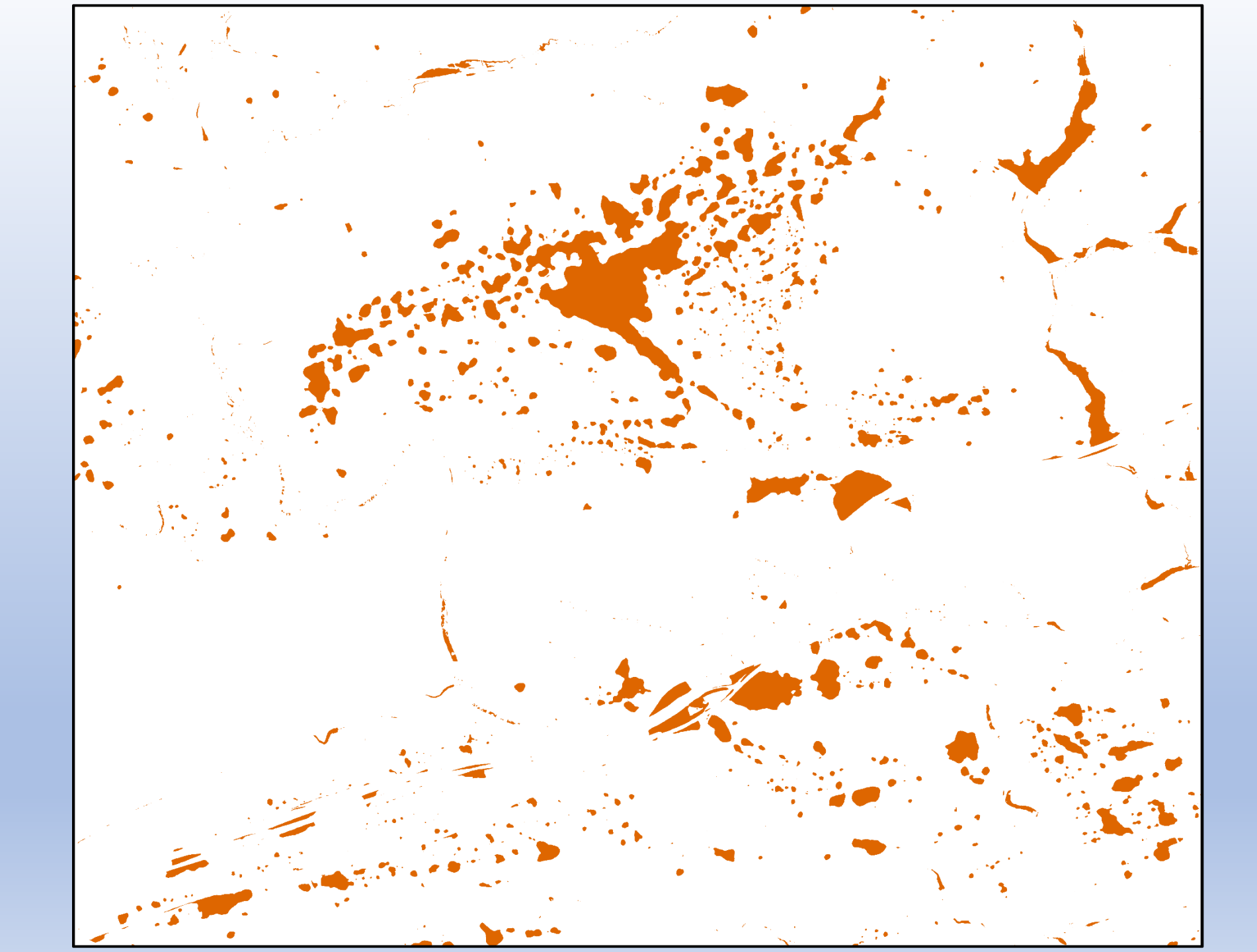

Crockett 1:24K quadrangle, VA

DEM to Polygon

Scale: 1:24,000

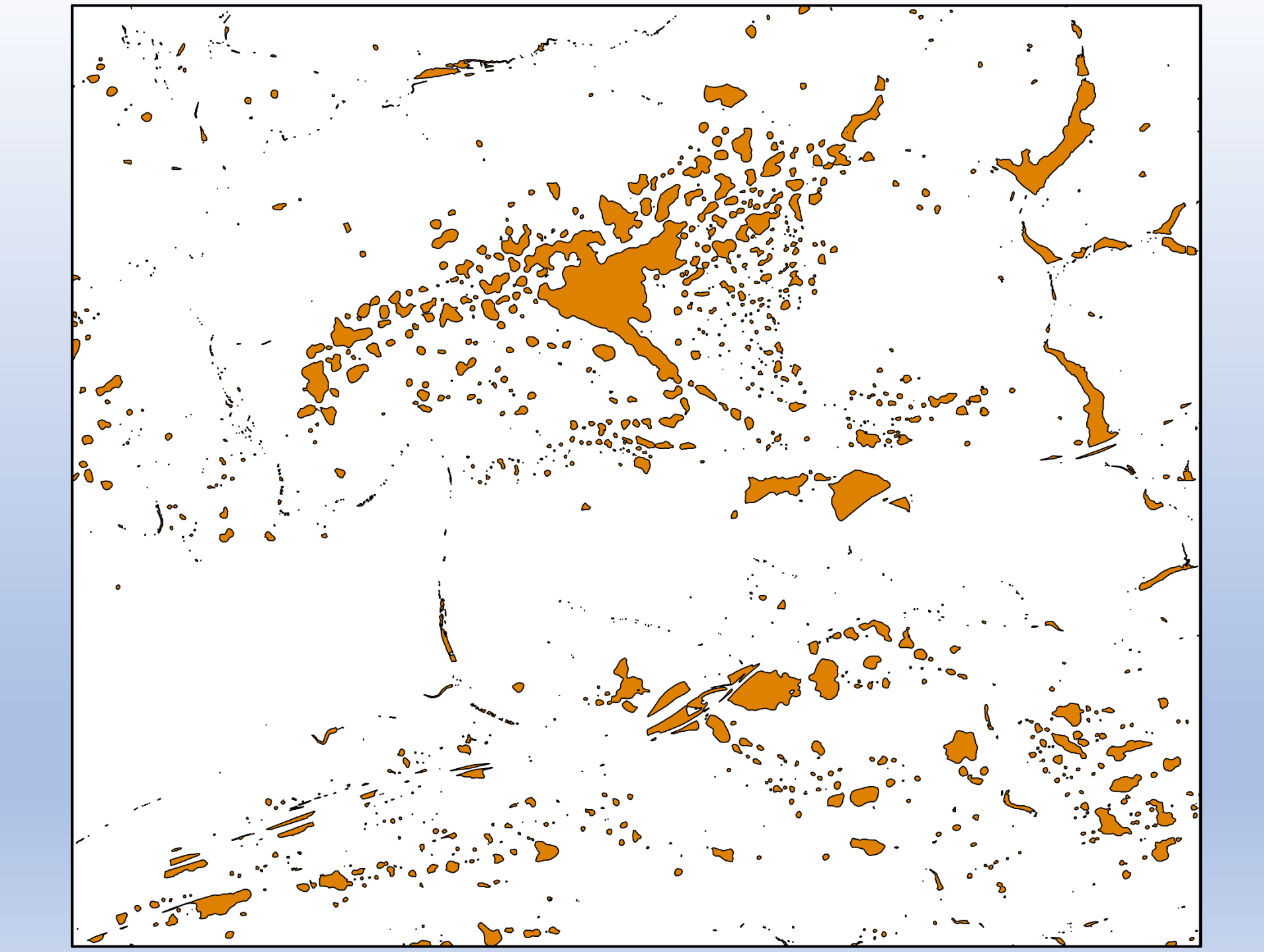

Crockett 1:24K quadrangle, VA

Queried Polygons Depth > 0.59ft Area > 100ft<sup>2</sup>

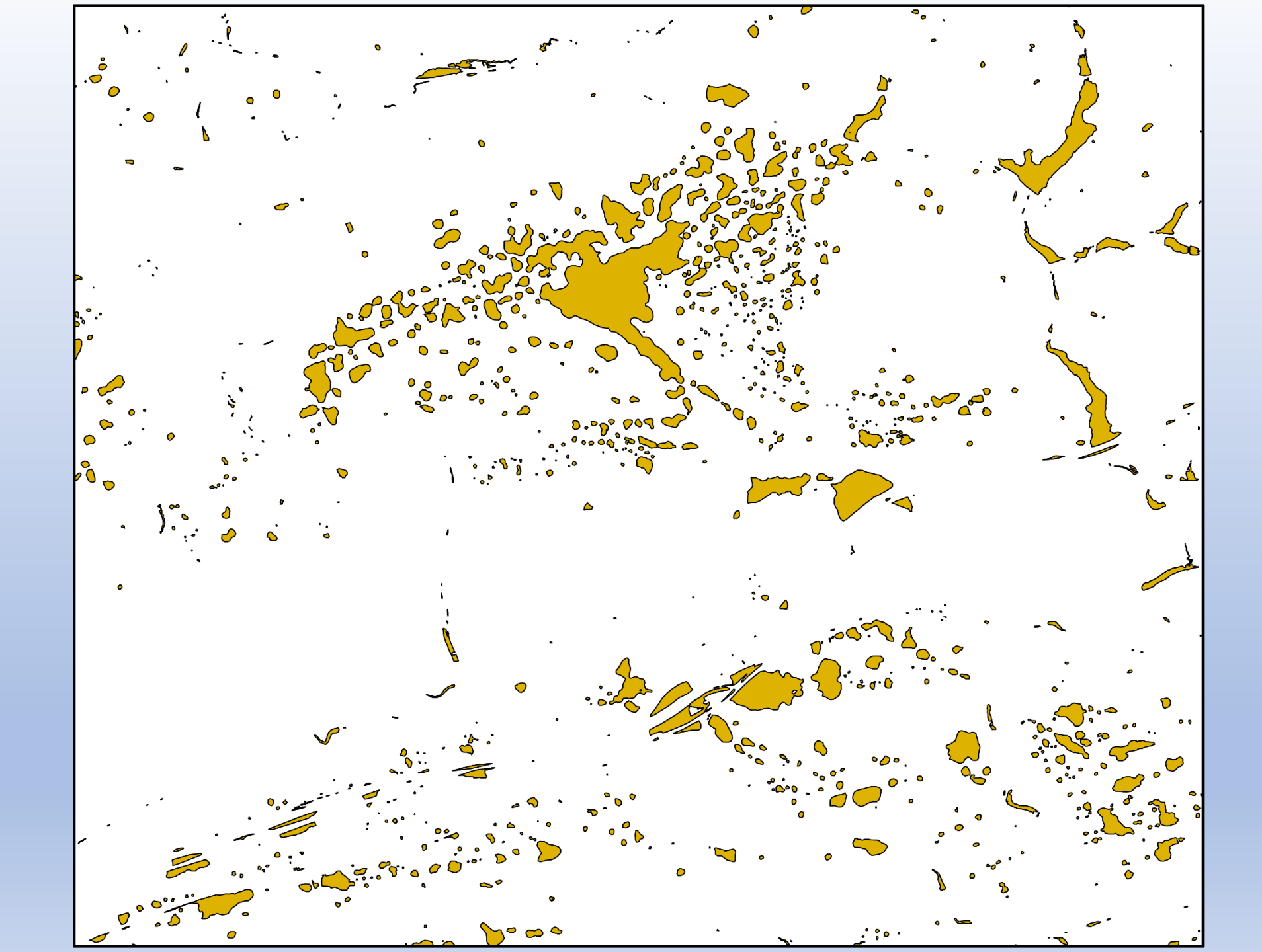

Crockett 1:24K quadrangle, VA

Polygons and polygons for points

Scale: 1:24,000

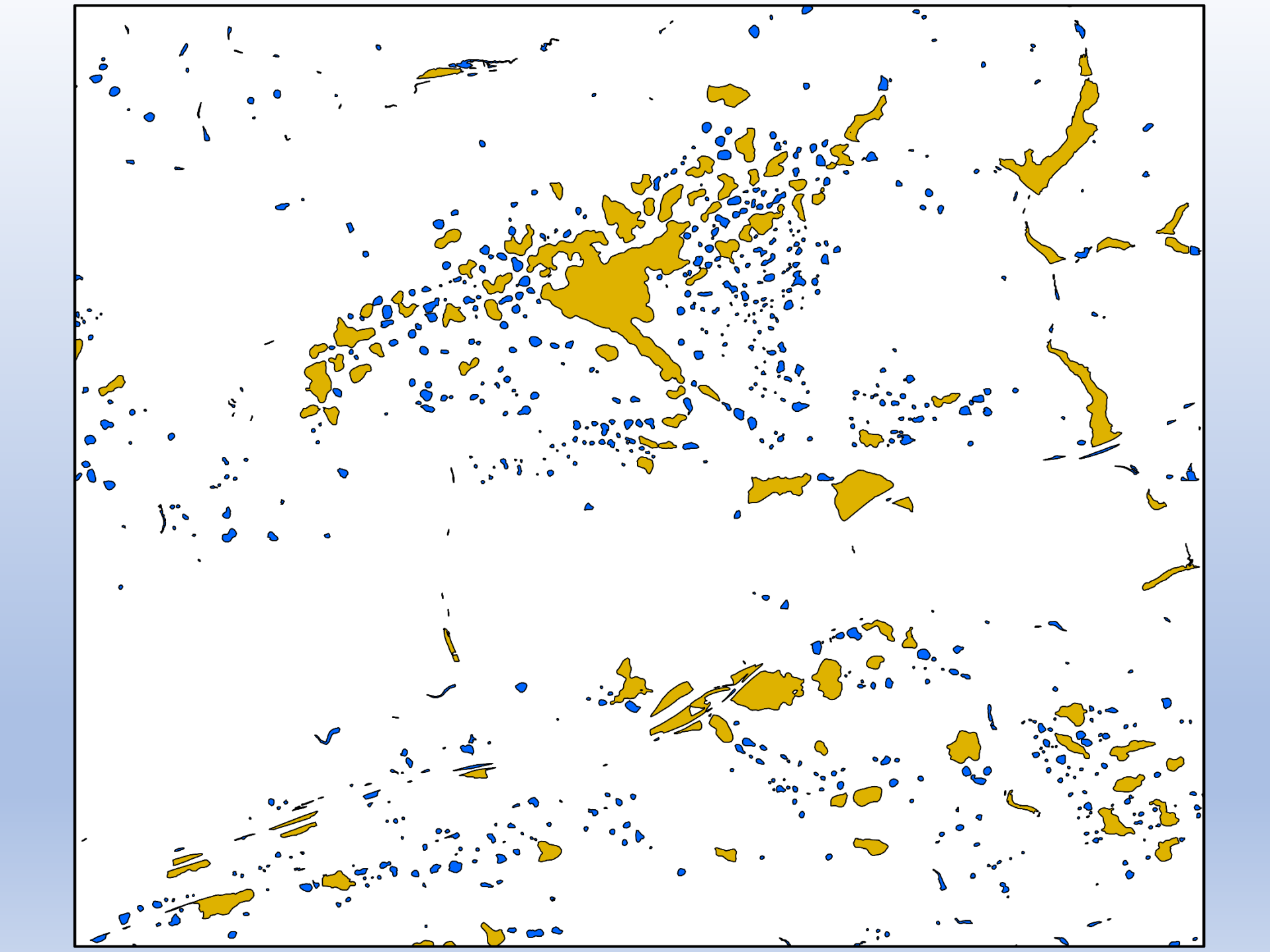

Crockett 1:24K quadrangle, VA

Polygons (smoothed) and Points

Scale: 1:24,000

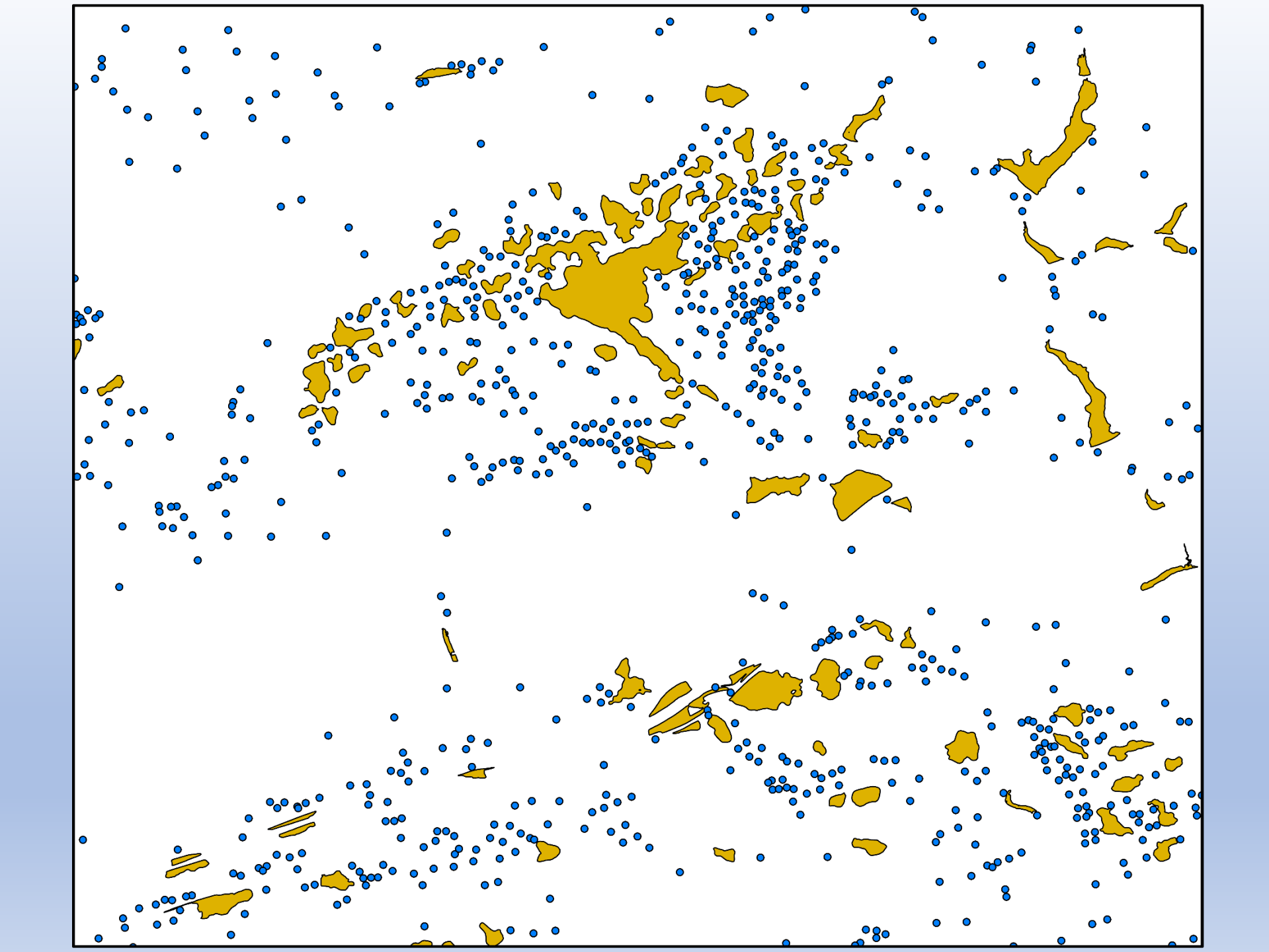

Crockett 1:24K quadrangle, VA

Final Results with GeMS symbology

Scale: 1:24,000

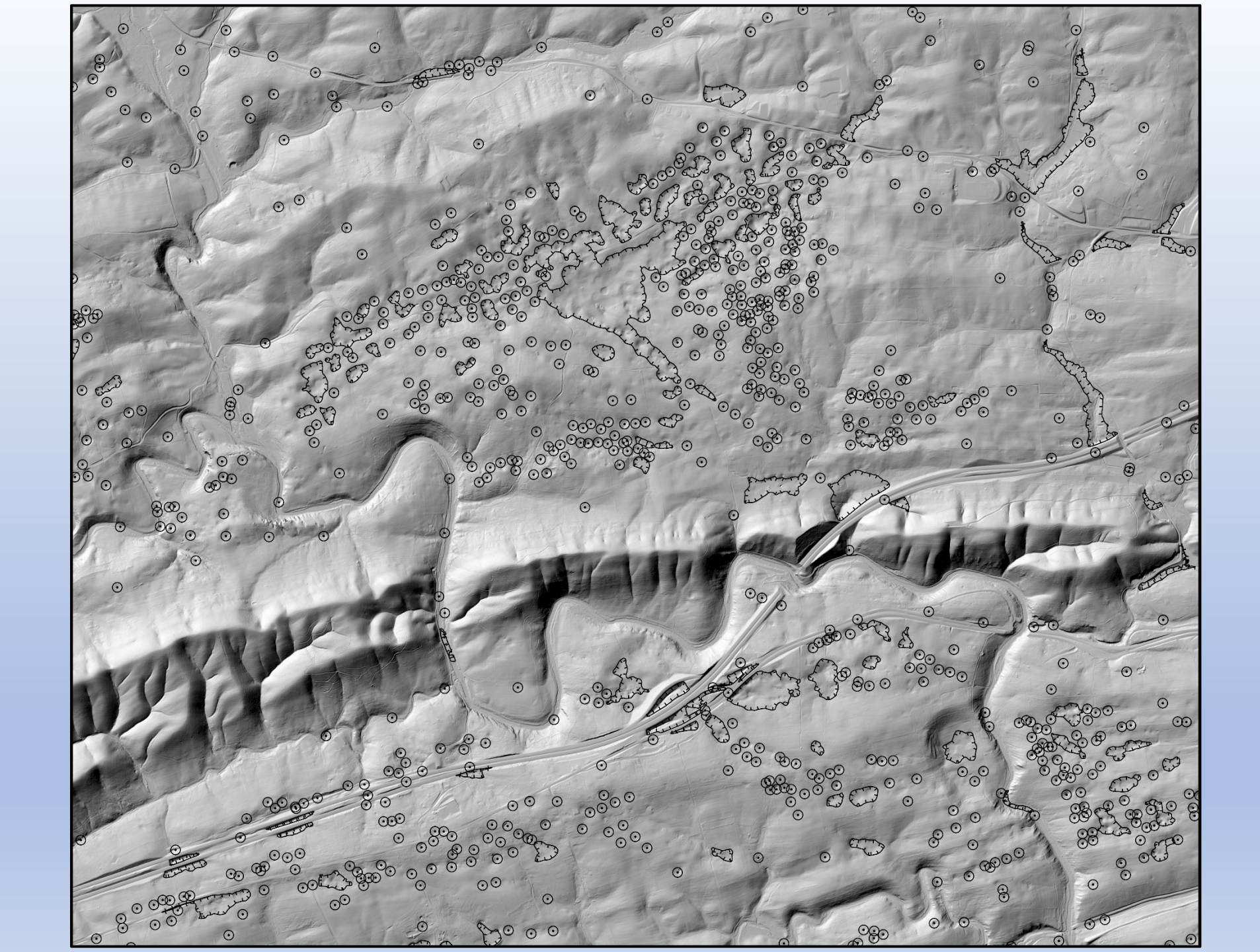

# Pros

- 1. A one step process
- 2. Reproducibility and consistency
- 3. Customizable
- 4. User friendly
- 5. Steps of the process are mapped out from A to Z

# Cons

- 1. Can be error-prone
- 2. Long runtime for large datasets
- 3. Must know ModelBuilder or coding to customize
- 4. Many outputs are "false" sinkholes
- 5. Misses some open-ended depressions
- 6. Points are not placed in deepest part of depression

## Lessons Learned

- Need to consider resolution of contract-delivered LIDAR
  →will higher resolution LIDAR really work for your needs?
- Need to understand resolution of final product (large- vs. small-scale project)

 $\rightarrow$  Do the outputs fit your scale? Parameters need to be adjusted as needed

- Check the unit and spatial reference in all parts of project
   →Mixing these (i.e. feet and meters) will impact the model/outputs
- Can take advantage of ArcGIS Pro 64-bit processing speeds
  →The processing speed and improved tools can reduce runtime

# Questions

 $\odot$ 

 $\odot$ 

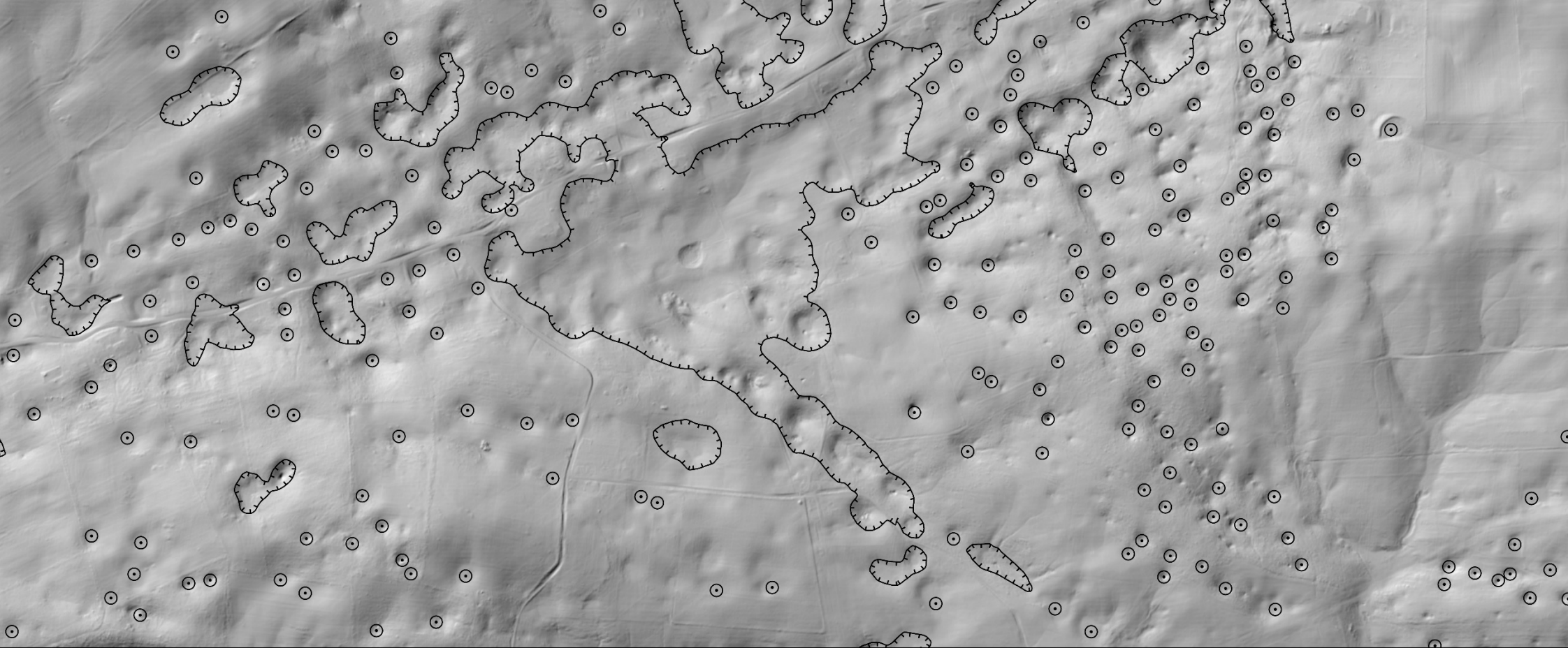

 $\odot$ 

0